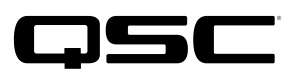

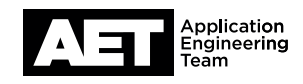

# Switch Configuration Example for Q-SYS<sup>™</sup> Platform Cisco SG300 Series

#### **Important Note**

This switch configuration example is intended to serve as a network setup guideline for systems using Q-LAN audio and video within your Q-SYS system and should be used alongside the Q-SYS Q-LAN Networking Overview tech note for deeper setup insight. Keep in mind that QSC is unable to provide live network configuration support for third-party switch configuration. To learn more about network switch qualification services and the plug-and-play Q-SYS NS Series preconfigured network switches, visit http://www.qsc.com/switches.

This document applies to these Cisco switches: Small Business 300 Series Managed Switches

## Introduction

As of release 5.3.x, Q-SYS Designer Software now supports AES67-standard interoperability. The AES67 standard does not prescribe a method of discovery for devices so manufacturers are free to implement one or more discovery services for their devices. In this configuration document, the process uses Bonjour as the discovery method for AES67 devices.

Q-SYS Designer Software now also offers a selection of Differential Services Code Point (DSCP) setting presets to optimize Quality of Service (QoS) for different types of deployment. DSCP codes are a six-bit value placed in the IP header of data packet, and they instruct a network switch to handle various types of data with defined levels of priority that ensure proper QoS.

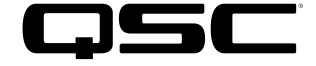

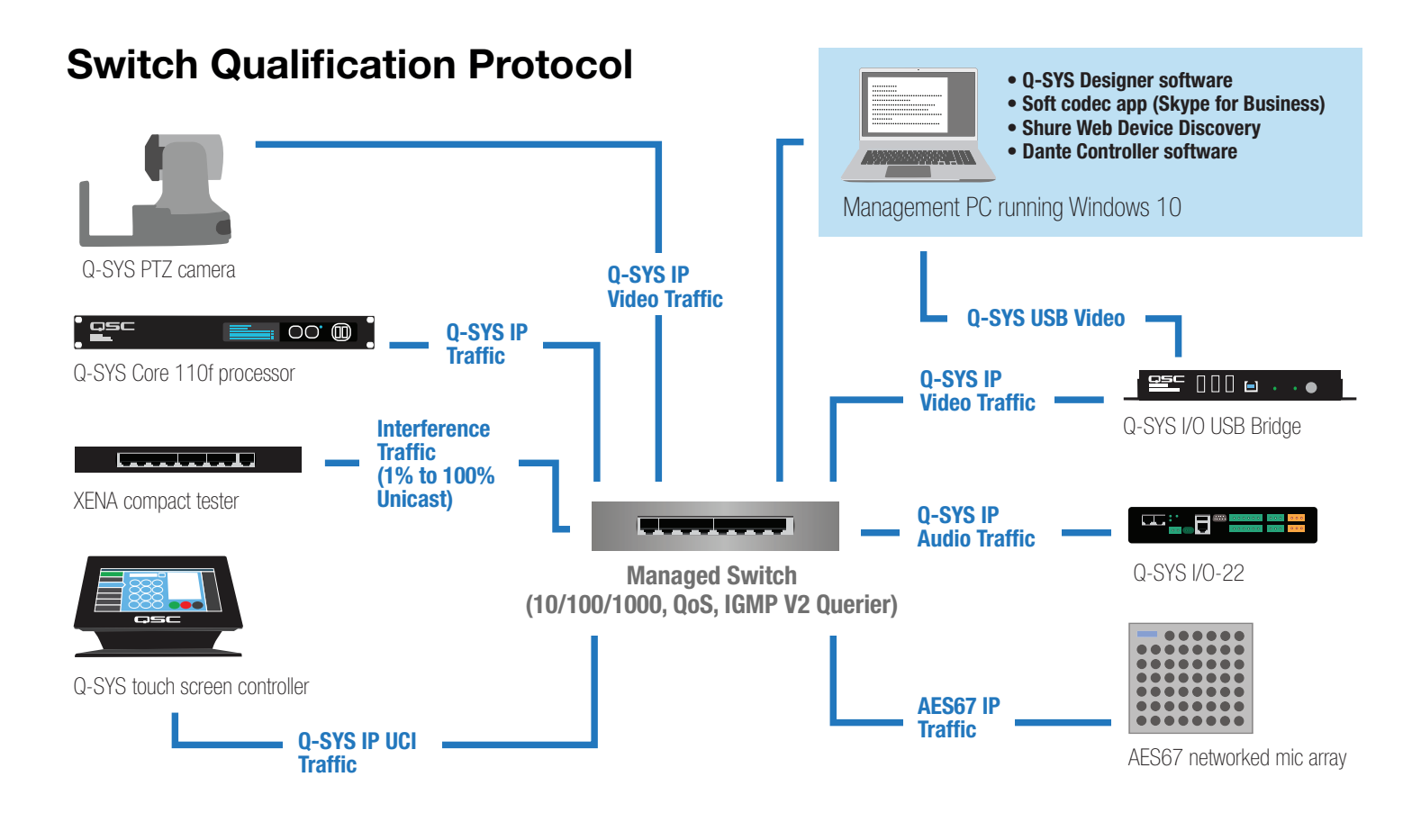

#### Selecting QoS presets in a Q-SYS design file

| Design Properties | X           |
|-------------------|-------------|
| PTPv2 Domain      | Default (0) |
| PTP Priority      | 100         |
| QoS Preset        | QLAN •      |
| PTPv2 DSCP Value  | 46          |
| Audio DSCP Value  | 34          |
| Camera DSCP Value | 26          |

- In Q-SYS Designer Software, open the design. Make sure it is disconnected from the Core processor (press F7 or select File > Disconnect).
- 2. Select File > Design Properties.
- 3. Select the appropriate QoS preset. (See the specification table below.)

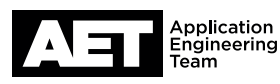

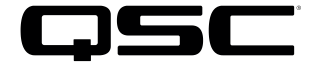

#### **Specifications**

| Preset              | Q-LAN                                      | Audinate                                           | Manual                                                    |
|---------------------|--------------------------------------------|----------------------------------------------------|-----------------------------------------------------------|
| Use for:            | <ul> <li>Q-LAN-only network</li> </ul>     | <ul> <li>DANTE-only network</li> </ul>             | <ul> <li>If custom DSCP settings are necessary</li> </ul> |
|                     | <ul> <li>Q-LAN + AES67* network</li> </ul> | <ul> <li>DANTE + Q-LAN network</li> </ul>          |                                                           |
|                     |                                            | <ul> <li>DANTE + Q-LAN + AES67* network</li> </ul> |                                                           |
| QoS class assigned: | PTPv2: 46                                  | PTPv2: 56                                          | PTPv2: 56                                                 |
|                     | Audio: 34                                  | Audio: 46                                          | Audio: 46                                                 |
|                     | Camera: 26                                 | Camera: 26                                         | Camera: 26                                                |

4. Leave the PTPv2 Domain and PTP Priority settings at default. Click **OK**.

5. To save the settings, press F5 or select File > Save to Core & Run.

**\* NOTE:** AES67 devices may use DSCP values 46 or 56 for PTPv2. Use Wireshark or a similar tool to do a PCAP capture and inspect the the UDP Port 319 packets to identify the DSCP value being used. Adjust the Q-SYS DSCP settings in the switch configuration as needed.

## Configuring the network switch for Q-SYS

- 1. Connect a computer to the switch via their network connectors. Make sure the switch's IP address is within the subnet mask of the computer's network interface controller (NIC).
- 2. Open a web browser and enter the IP address of the switch into the address bar (the factory default is 192.168.1.65).

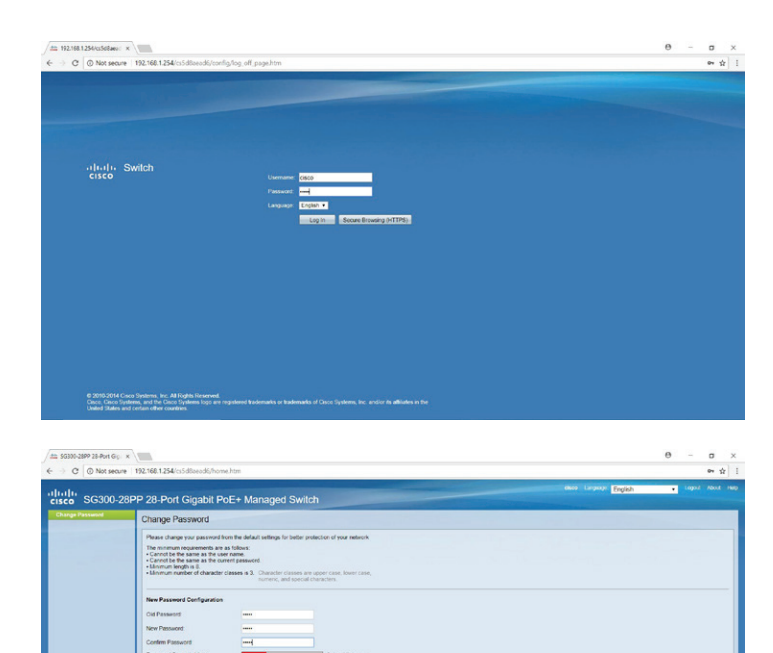

3. The switch web UI will request a username and password. The default for both is cisco. Click Log in.

4. On the first login, the switch will ask you to change the password. Enter the old password and the new one. Then enter the new password once more to confirm. Click **Apply**.

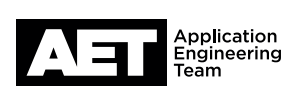

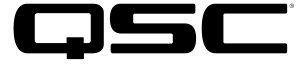

|                                                                                                    |                                                                                                    |                                                                                                    | Stree seco Largesty English                                                                                     |   |  |
|----------------------------------------------------------------------------------------------------|----------------------------------------------------------------------------------------------------|----------------------------------------------------------------------------------------------------|----------------------------------------------------------------------------------------------------|---|--|
| ISCO SG300-20                                                                                                    | 8PP 28-Port Gigabit PoE+ Managed                                                                                                    | Switch                                                                                                    | The second second second second second second second second second second second second second second second se | - |  |
| Getting Started<br>Status and Statistics<br>Administration                                                                                                    | Getting Started                                                                                                    |                                                                                                    |                                                                                                    |   |  |
| Port Margement<br>Smargent<br>VLAN Management<br>Sparming Tree<br>Multicast<br>Multicast<br>Multicast<br>Multicast<br>Multicast<br>Multicast<br>Society<br>Access Control<br>Guality of Service<br>SNMP | The page process and yobs configure you device<br>while the page<br>Charge Intergrammer Andreading and Servers<br>Charge Intergrammer Andreading<br>Charge Internet<br>Charge Intergrammer<br>Page Externet<br>Page Externet<br>Page Ext | Cuck Acces<br>Company Down Rement<br>Mayne Down Romen<br>Bohub Down Company<br>Company Access Company<br>Company Access Company<br>Company Access Company<br>Company Payment Acc<br>Company Payment Acc<br>Company Payment Access<br>Company Payment Access<br>Company Access<br>Company Payment Acces |                                                                                                    |   |  |
|                                                                                                    | Other measures (support) Frances                                                                                                    |                                                                                                    |                                                                                                    |   |  |
| 2010-2014 Casca Systems, in<br>                                                                                                    | e: Al Right Reserved.                                                                                                    |                                                                                                    |                                                                                                    |   |  |

5. On the **Getting Started** page, select **Quality of Service**.

- 6. Go to Quality of Service > General > Queue.
- 7. Set all four queues to Strict Priority. Click Apply.

| ting Started             | -               |                     |                    |                |              |              |              |              | and the second second second second second second second second second second second second second second second |  | - |
|--------------------------|-----------------|---------------------|--------------------|----------------|--------------|--------------|--------------|--------------|----------------------------------------------------------------------------------------------------|--|---|
| tus and Statistics       | DSCPIDU         | ueue                |                    |                |              |              |              |              |                                                                                                    |  |   |
| ministration             | DSCP to Queu    | e Table             |                    |                |              |              |              |              |                                                                                                    |  |   |
| 1 Management             | Ingress DSCP    | Output Queue        | Ingress DSCP       | Output Queue   | Ingress DSCP | Output Queue | Ingress DSCP | Output Quese |                                                                                                    |  |   |
| arlport                  | 9(86)           |                     | 16 (CS2)           | 1.             | 32 (CS4)     | 1.           | 48 (056)     | 1.           |                                                                                                    |  |   |
| N Management.            | 1               | 1.                  | 17                 | 1.*            | 33           | 1.*          | 49           | 1.           |                                                                                                    |  |   |
| nning Tree               | 2               | 1.                  | 18 (AF21)          | 1.*            | 34 (AF41)    | 3 *          | 50           | 1.           |                                                                                                    |  |   |
| C Address Tables         | 3               | 1.                  | 19                 | 1.*            | 35           | 1.*          | 51           | 1.           |                                                                                                    |  |   |
| ticast                   | 4               | 1.                  | 20 (AF22)          | 1.*            | 36 (AF42)    | 1.*          | 62           | 1.           |                                                                                                    |  |   |
| Configuration            | 5               | 1.                  | 21                 | 1.             | 37           | 1.           | 43           | 1.           |                                                                                                    |  |   |
| uty                      | 6               | 3.*                 | 22 (5/23)          | 1.*            | 38 (AF43)    | 1.           | 54           | 1.           |                                                                                                    |  |   |
| ess Control              | 7               | 1.                  | 23                 | 1.4            | 39           | 1.           | 55           | 1.           |                                                                                                    |  |   |
| ality of Service         | B(C251)         | 1.                  | 24 (053)           | 1.             | 40 (055)     | 1.           | 56 (CS7)     | 1*           |                                                                                                    |  |   |
| procesi                  | 9               | 1.                  | 25                 | 1.4            | 41           | 1.*          | 57           | 1.           |                                                                                                    |  |   |
| Ourse                    | 10 (AF11)       | 1.                  | 2645F31)           | 2.             | 42           | 1.           | 58           | 1.           |                                                                                                    |  |   |
| ColliB02.1p to Queue     | 11              | 1.                  | 27                 | 1.*            | 43           | 1.           | 59           | 1.           |                                                                                                    |  |   |
|                          | 12 (AF12)       | 1.                  | 28 (AF32)          | 1.*            | 44           | 1.4          | 60           | 1.           |                                                                                                    |  |   |
| Bandwidth                | 13              | 1.                  | 29                 | 1.4            | 45           | 1.           | 61           | 1.           |                                                                                                    |  |   |
| Egress Shaping Per Queue | 14 (AF13)       | 1.                  | 30 (4/33)          | 1.4            | 46 (CF)      | 4.4          | 62           | 1.           |                                                                                                    |  |   |
| VOW Ingress Hass Link    | 15              | 1.                  | 31                 | 1.*            | 47           | 1.           | 63           | 1.           |                                                                                                    |  |   |
| 25 Basic Mode            | - anne          | [ Canvel ]          | Cleaning I         | late da        |              |              |              |              |                                                                                                    |  |   |
| oS Advanced Mode         |                 |                     |                    |                |              |              |              |              |                                                                                                    |  |   |
| oS Statistics            | Queue 1 has the | lowest priority, qu | seve 4 has the hig | pest priority. |              |              |              |              |                                                                                                    |  |   |
| IP                       |                 |                     |                    |                |              |              |              |              |                                                                                                    |  |   |
|                          |                 |                     |                    |                |              |              |              |              |                                                                                                    |  |   |
|                          |                 |                     |                    |                |              |              |              |              |                                                                                                    |  |   |

#### 8. Go to Quality of Service > General > DSCP to Queue.

9. On this page you will set PTPv2 to the highest priority queue, audio to the second highest, and video to the third highest.

For a Q-LAN network:

| DSCP value | Output queue                                           |
|------------|--------------------------------------------------------|
| 46 (EF)    | 4 (highest priority)                                   |
| 34 (AF41)  | 3 (second highest)                                     |
| 26 (AF31)  | 2 (third highest)                                      |
|            | <b>DSCP value</b><br>46 (EF)<br>34 (AF41)<br>26 (AF31) |

For an Audinate/Dante network:

| Data  | DSCP value | Output queue         |
|-------|------------|----------------------|
| PTPv2 | 56 (CS7)   | 4 (highest priority) |
| Audio | 46 (EF)    | 3 (second highest)   |
| Video | 26 (AF31)  | 2 (third highest)    |

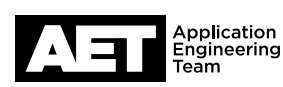

OK Cancel

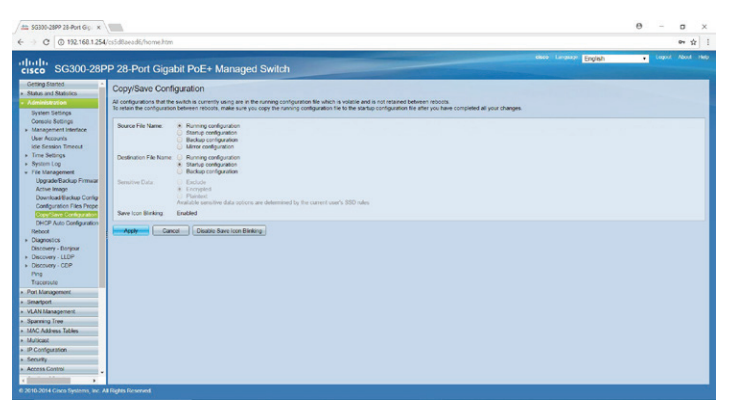

- 10. Go to Administration > File Management > Copy/Save Configuration.
- 11. At Source File Name select Running configuration.
- 12. At Destination File Name select Startup configuration. Click Apply.
- 13. The browser will ask you to confirm copying the files. Click OK to proceed.
- 14. Click Done.
- abit PoE+ I Leave Query Counter IOMP Querier IOMP Querier Querier Election Version IP Address Enabled v2 Status Disabled
- 15. Go to Multicast > IPv4 Multicast Configuration > IGMP Snooping.
- 16. Enable both IGMP Snooping Status and IGMP Querier Status. Click Apply.

| 🗯 \$G300-28PP 28-Port Grg 🗴                                                                                                    |                                                                                                    |                                                                                                    |                                            |                       | Θ | σ    | ×  |
|----------------------------------------------------------------------------------------------------|----------------------------------------------------------------------------------------------------|----------------------------------------------------------------------------------------------------|--------------------------------------------|-----------------------|---|------|----|
| € → C © 192.168.1.254/cs5d                                                                                                    | Baead5/home3tm                                                                                                    |                                                                                                    |                                            |                       |   | e= ☆ | 1  |
| cisco SG300-28PP 2                                                                                                    | 8-Port Gigabit PoE+ Managed Switch                                                                                                    |                                                                                                    |                                            | ence Langest? English | • |      | ** |
| Constant Constant Constan | B-Port Gapabil PDE+ Managed Switch      MP Snooping      Sources, Spermently are the ordpartic, go to be conjuncted      and source spectrum of the ordpartic, go to be conjuncted      and sources      and sources      and | enganen-page or disk free Same<br>ant Namer - State Cancer - State<br>ny Cancer - Enviro<br>2 Reading - Cancer<br>2 Reading - Can | aane Kont Gunn Danne<br>Nege Yaka<br>Ma Ya | -                     |   |      |    |
| VLAN Ingross Rate Limit<br>TCP Congestion Ausidance<br>CoS Basic Mode<br>CoS Advanced Mode                                                                                                    |                                                                                                    |                                                                                                    |                                            |                       |   |      |    |
| DIS SMISKS                                                                                                    |                                                                                                    |                                                                                                    |                                            |                       |   |      |    |

17. Select VLAN 1 in the IGMP Snooping Table and click Edit.

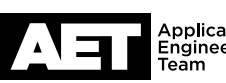

| C) Eak | GMP Snooping Settings -  | Google Chrome    |                                       |              | - | ×   | -       |               |             |          |
|--------|--------------------------|------------------|---------------------------------------|--------------|---|-----|---------|---------------|-------------|----------|
| ① 192  | 168.1.254/cs5d0aead6     | /multicast/KGMP_ | incoping_e_jq.htm                     |              |   |     |         |               |             |          |
| Y.     | N ID                     | 1.               |                                       |              |   |     |         |               |             |          |
| 10     | P Snooping Status        | 8 Enable         |                                       |              |   |     |         |               |             |          |
| 10 MP  | outer Ports Auto Learn   | & Enable         |                                       |              |   |     | Carls D | a Save inco   |             |          |
| 1 In   | rediate Leave.           | 8 Enable         |                                       |              |   | - 1 |         |               |             |          |
| e La   | Member Query Counter     | · Use Query Rot  | ustress (2)                           |              |   |     |         |               |             |          |
| 1      |                          | O User Defined   |                                       | (Range: 1-7) |   |     |         |               |             |          |
| -      |                          |                  |                                       |              |   |     |         |               |             |          |
| 1 IG   | P Querier Status         | Enable           |                                       |              |   |     |         |               |             |          |
| 10     | P Quener Election:       | 2 Enable         |                                       |              |   |     | -       |               |             |          |
| 10     | P Querer Version:        | ₩ v2             |                                       |              |   |     | Ouerer  | KOMP Charrier | IGMP Durier | Querter  |
| P      |                          | © V3             |                                       |              |   |     | Tetus   | Election      | Version     | IF Addre |
| na Qu  | erier Source IP Address. | · Alto           | Constant of the local division of the |              |   | - 1 |         |               |             |          |
|        |                          | U User Denotes   |                                       |              |   |     |         |               |             |          |
| -      | Ciose                    |                  |                                       |              |   |     |         |               |             |          |
| -      |                          |                  |                                       |              |   |     |         |               |             |          |
| 15     |                          |                  |                                       |              |   |     |         |               |             |          |

18. The Edit IGMP Settings window will open.

At IGMP Snooping Status:, MRouter Ports Auto Learn:, and Immediate Leave: select Enable.

- 19. At Last Member Query Counter: select Use Query Robustness (2).
- 20. At IGMP Querier Status: and IGMP Querier Election: select Enable.
- 21. At IGMP Querier Version: select v2.
- 22. At Querier Source IP Address: select Auto. Click Apply.
- 23. After the web UI informs you that the application is successful, click Close and go to Multicast > Properties.
- 24. At Bridge Multicast Filtering Status: select Enable. Click Apply.

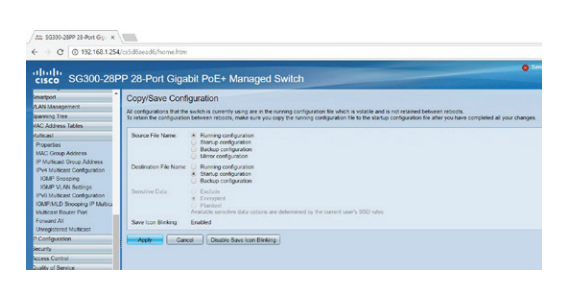

| cisco S                                                                                                    | D Care Electronic                |                                                              |              |            | ~     | ed Switch                                              |
|----------------------------------------------------------------------------------------------------|----------------------------------|--------------------------------------------------------------|--------------|------------|-------|--------------------------------------------------------|
| in a local second                                                                                                    | () 192 168 1 2 M                 | Rappelli Andrick (r                                          | colimBo      | e haberad  |       |                                                        |
| learning Tree<br>IAC Address Ta<br>fullcast<br>Properties<br>MAC Oroup Ad<br>IP Multicast Or<br>IPv4 Multicast I<br>II (847 Second | Please note of it is in progress | Novigation to other ter<br>will abort the process<br>OK Care | oens while i | outry oper | ation | the nurring cardiputation<br>you copy the nurring card |

- 25. When the web UI informs you that applying the settings was successful, click the Copy/Save Configuration link.
- 26. In the Copy/Save Configuration page, at Source File Name: select Running configuration and at Destination File Name: select Startup configuration. Click Apply.
- 27. Click OK. Do not navigate to another screen until the computer is done copying and saving the files, which will take only a few seconds.
- 28. When copying is finished, click **Done**.

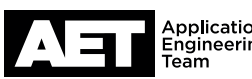

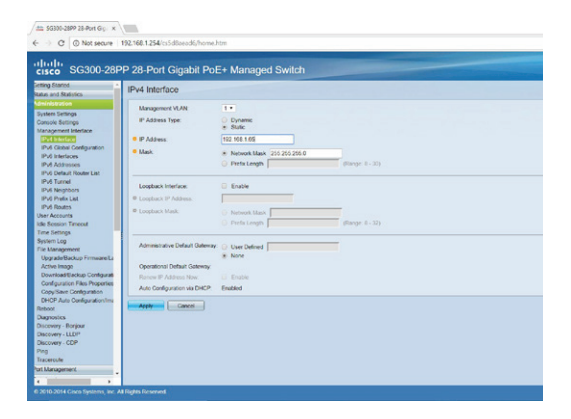

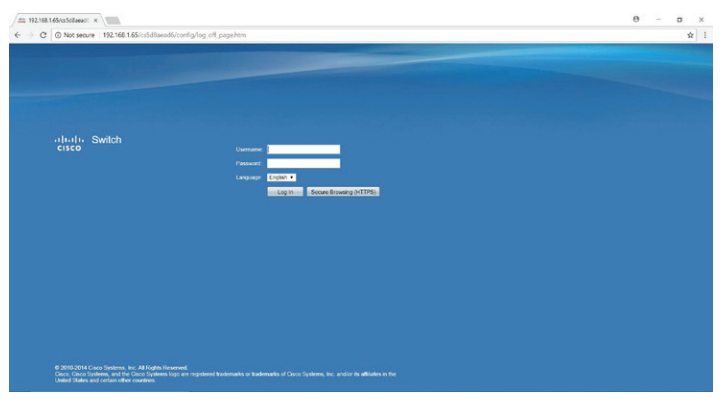

29. Go to Administration > Management Interface > IPv4 Interface.

At IP Address Type: select Static.

At **IP Address:** enter the IP address intended for the switch. At **Mask:** select **Network Mask** and enter the subnet mask. Click **Apply**.

30. Because the switch now has a new IP address, you must log into it again. You might have to change the IP address and subnet mask of the computer NIC to reach it.

- 31. Go to **Status and Statistics > System Summary**. Check the firmware version in the switch with the latest available on the Cisco web site. Update the firmware if necessary.

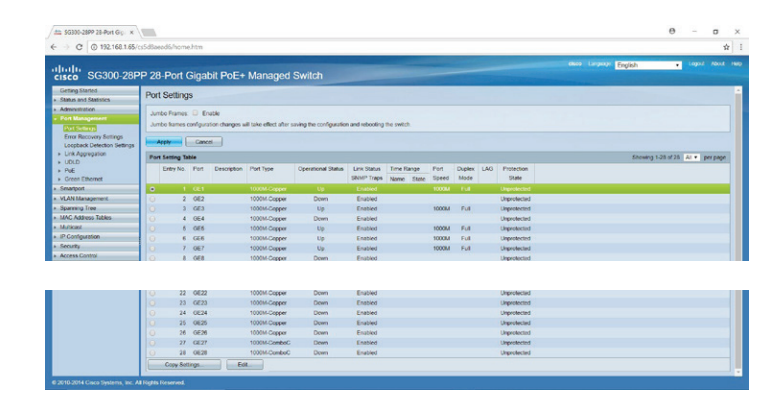

- 32. Go to Port Management > Port Settings.
- 33. Make sure **Jumbo Frames** are not enabled.
- Select the first port you wish to configure. Scroll down and click Edit.

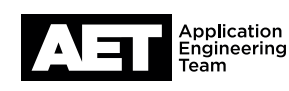

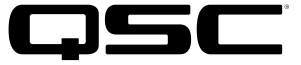

| son Hort setorig - Google Ch | rene<br>Kali da sila da baselen Bestana Best                                                           | and the base                 |                                        | - 8 |
|------------------------------|----------------------------------------------------------------------------------------------------|------------------------------|----------------------------------------|-----|
| 192.100.1003/030003080       | cychoger, chag interface, Portucining, Roce                                                            | ar_e_ldrich                  |                                        |     |
| rentace                      | CE1 *                                                                                                  | Fort Type:                   | 10008A-Capper                          |     |
| Port Description.            | (0/64 characters o                                                                                     | used)                        |                                        |     |
| Idministrative Status:       | * Up<br>O Down                                                                                         | Operational Status           | 02                                     |     |
| Link Status SNMP Traps:      | R Enable                                                                                               |                              |                                        |     |
| Tere Range                   | D Enable                                                                                               |                              |                                        |     |
| linte Range Name             | V Est                                                                                                  | Operational Time Range State | NA                                     |     |
| suto Negotiation:            | 8 Enable                                                                                               | Operational Auto Negotiation | Enable                                 |     |
| Administrative Port Speed    | 0 10M<br>0 100M<br>* 1000M                                                                             | Operational Port Speed       | 1000M                                  |     |
| Administrative Duplex Mode   | D Half<br>B Full                                                                                       | Operational Duplex Mode:     | rue -                                  |     |
| kato Advertisement           | Max Capability      10 Full     10 Full     10 Full     10 Full     100 Full     100 Full     100 Full | Operational Advertisement    | 10 Hef 10 Pul 100 Hef 150 Pul 1000 Pul |     |
| Preference Mode              | Slave     Maiter                                                                                       |                              |                                        |     |
| leighbor Advertisement       | 10 Half 10 Full 100 Half 100 Full 1000 Full                                                            |                              |                                        |     |
| lack Pressure:               | III Chable                                                                                             |                              |                                        |     |
| Row Control:                 | Enable     Disable     Auto-Negotation                                                                 |                              |                                        |     |
| KOMDIK:                      | MDIX     MDI     Ado                                                                                   | Operational MD1MDR           | MDI                                    |     |
| Protected Port               | D Enable                                                                                               |                              |                                        |     |
|                              |                                                                                                    | Menber in UNS.               |                                        |     |
| 100 CT00                     | 1                                                                                                    |                              |                                        |     |

| cisco SG300-28P                                     | P 28- | Port C | Gigabit P | oE+ Managed S | witch |                   |            |      |              | Stree seco Langester English |  |  |
|-----------------------------------------------------|-------|--------|-----------|---------------|-------|-------------------|------------|------|--------------|------------------------------|--|--|
| Getting Started                                     |       | _      |           |               |       | SNMP Traps Name S | tate Speed | Mode | State        |                              |  |  |
| Status and Statistics                               |       |        |           |               |       |                   |            |      |              |                              |  |  |
| Administration                                      |       | 2      | GE2       | 1000M Copper  | Dewn  | Enabled           |            |      | Unprotected  |                              |  |  |
| Port Management                                     |       | 3      | CE3       | 1000M-Copper  | Up    | Enabled           | 1000M      | Full | Unprotected  |                              |  |  |
| Port Settings                                       |       | - 4    | OE4       | 1000M.Copper  | Down  | Enabled           |            |      | Unprotected  |                              |  |  |
| Error Recovery Settings                             |       | 8      | GE6       | 1000M-Copper  | Up    | Enabled           | 1000M      | Full | Unprotected  |                              |  |  |
| Loopback Delection Settings                         |       | 6      | OE6       | 1000M-Copper  | Up    | Enabled           | 1000M      | Full | Unprotected  |                              |  |  |
| <ul> <li>Link Appreption</li> <li>Link D</li> </ul> |       | 7      | OE?       | 1000M Copper  | Up    | Enabled           | 1000M      | Ful  | Unprotected  |                              |  |  |
| > Pol                                               |       | 8      | GE8       | 1000M-Copper  | Down  | Enabled           |            |      | Unprotected  |                              |  |  |
| <ul> <li>Oreen Ethernet</li> </ul>                  |       | 9      | CE9       | 1000M-Dopper  | Dewn  | Enabled           |            |      | Unprotected  |                              |  |  |
| Smartport                                           |       | 10     | OE10      | 1000M.Copper  | Down  | Enabled           |            |      | Unprotected  |                              |  |  |
| VLAN Management                                     |       | 11     | GE11      | 1000M-Copper  | Down  | Enabled           |            |      | Unprotected  |                              |  |  |
| Spanning Tree                                       |       | 12     | OE12      | 1000M-Copper  | Down  | Enabled           |            |      | Unprotected  |                              |  |  |
| MAC Address Tables                                  |       | 13     | OE13      | 1000M.Copper  | Down  | Enabled           |            |      | Unprotected  |                              |  |  |
| Muticent                                            |       | 14     | GE14      | 1000M-Copper  | Down  | Enabled           |            |      | Unprotected  |                              |  |  |
| IP Configuration                                    |       | 15     | GE15      | 1000M-Copper  | Down  | Enabled           |            |      | Unprotected  |                              |  |  |
| Security                                            |       | 10     | OE10      | 1000M Copper  | Down  | Enabled           |            |      | Unprotected  |                              |  |  |
| Access Control                                      |       | 17     | GE17      | 1000M-Copper  | Down  | Enabled           |            |      | Unprotected  |                              |  |  |
| Quality of Service                                  |       | 18     | OE18      | 1000M-Copper  | Down  | Enabled           |            |      | Unprotected  |                              |  |  |
| SNMP                                                |       | 19     | OE 19     | 1000M Copper  | Down  | Enabled           |            |      | Unprotected  |                              |  |  |
|                                                     |       | 20     | GE20      | 1000M-Copper  | Down  | Enabled           |            |      | Unprotected  |                              |  |  |
|                                                     |       | 21     | OE21      | 1000M-Copper  | Down  | Enabled           |            |      | Unprotected  |                              |  |  |
|                                                     |       | 22     | 0622      | 1000M-Copper  | Down  | Enabled           |            |      | Unprotected  |                              |  |  |
|                                                     |       | 23     | GE23      | 1000M-Copper  | Down  | Enabled           |            |      | Unprotected  |                              |  |  |
|                                                     |       | 24     | CE24      | 1000M-Copper  | Down  | Enabled           |            |      | Lingrotected |                              |  |  |
|                                                     |       | 25     | 0E25      | 1000M-Copper  | Down  | Enabled           |            |      | Unprotected  |                              |  |  |
|                                                     |       | 26     | GE26      | 1000M-Copper  | Down  | Enabled           |            |      | Unprotected  |                              |  |  |
|                                                     |       | 27     | GE27      | 1000M-ComboC  | Down  | Enabled           |            |      | Unprotected  |                              |  |  |
|                                                     |       | 28     | OE28      | 1000M.ComboC  | Down  | Enabled           |            |      | Unprotected  |                              |  |  |

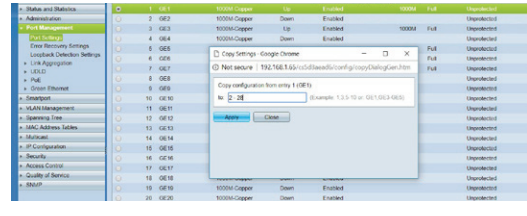

| C C 0 192100.1.05/0                                                        | 35000    | eedo/norm    | onen.  |                |                      |                         |                    |                 |         |         |     |             |   |
|----------------------------------------------------------------------------|----------|--------------|--------|----------------|----------------------|-------------------------|--------------------|-----------------|---------|---------|-----|-------------|---|
| cisco SG300-28P                                                            | P 28     | B-Port (     | Gigal  | bit PoE+       | Managed              | Switch                  |                    |                 |         |         |     |             | • |
| Getting Started   Status and Statistics  Administration  Cont Management   | ~        | Success      | To per | manontly sav   | e the configurat     | ion, go to the Casys    | lave Configuration | - page or click | the Sav | e icon. |     |             |   |
| Error Recovery Settings<br>Loopback Detection Settings<br>Link Appreparion | *        | nbo frames i | Cane   | ator changes a | il take effect after | saving the configuratio | n and rebooting    | the switch.     |         |         |     |             |   |
| > 000D                                                                     | <b>_</b> | t second is  |        |                |                      |                         |                    |                 |         |         |     |             |   |
| a Grant Ethernal                                                           |          | Entry No.    | Port   | Description    | Port Type            | Operational Status      | Link Status        | Time Range      | Port    | Duplex  | LAG | Protection  |   |
| <ul> <li>Stradbot</li> </ul>                                               |          |              |        |                |                      |                         | SNMP Traps         | Name State      | Speed   | Mode    |     | State       |   |
| · MANIMANANAN                                                              |          | 1            | GE1    |                | 1000M-Copper         | Up                      | Enabled            |                 | 1000M   | Full    |     | Unprotected |   |
| · · · · · · · · · · · · · · · · · · ·                                      |          | 2            | CE2    |                | 1000M-Capper         | Down                    | Enabled            |                 |         |         |     | Unprotected |   |
| <ul> <li>MAC Astress Tables</li> </ul>                                     |          | 3            | OE3    |                | 1000M-Copper         | Up                      | Enabled            |                 | 100014  | Ful     |     | Unprotected |   |

C @ 192.16

| Getting Started                                                                            | Copy/Save Configuration<br>All configurations that the switch is currently using are in the surring configuration file which is volatile and is not retained between rebots. |                                                                                                    |  |
|--------------------------------------------------------------------------------------------|----------------------------------------------------------------------------------------------------|----------------------------------------------------------------------------------------------------|--|
| System Settings<br>Console Bottings<br>> Management Interface<br>User Accounts             | Source File Name.                                                                                                    | beeneen moon, maas sure yoo copy ne uming computation ne to the stance computation ne utile you have compared as your changes. |  |
| Time Settings     System Log     File Management                                           | Destination File Name                                                                                                    | Marrier computation     Starting configuration     Starting configuration     Backing configuration                            |  |
| Upgrade/Backup Firmwar<br>Active Image<br>Download/Backup Config<br>Genetication Film Firm | Sensitive Data                                                                                                    | Detable     Excepted     Pennot     Analota sentorma are determined by the carrier's SBD hutes                                 |  |
| Cost Save Conference                                                                       | Save Icon Blinking.                                                                                                    | Enubled                                                                                                    |  |

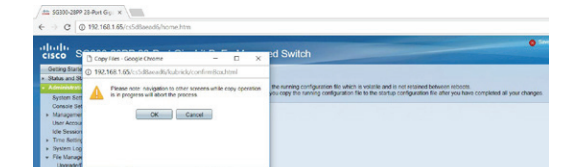

35. At Flow Control: select Enable. Click Apply.

36. Select the port that you configured. Click Copy Settings...

- 37. Designate which channels to copy the configuration to. For example, 2-12 or 2, 3, 7, 10-12, 16-28 and so on. Click Apply.
- 38. When the web UI informs you that applying the settings was successful, click the Copy/Save Configuration link.
- 39. As before, at Source File Name: select Running configuration and at Destination File Name: select Startup configuration. Click Apply.
- 40. Click OK and let the computer copy and save the files.

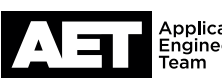

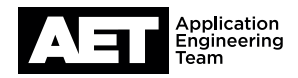

| (- → C © 192.168.1.65/                                                                                                    | iSdBaeed6/home.htm                         |  |
|----------------------------------------------------------------------------------------------------|--------------------------------------------|--|
| cisco SG300-28F                                                                                                    | P 28-Port Gigabit PoE+ Managed Switch      |  |
| Geting Statist<br>State and Statistics<br>Administration<br>System Serrings<br>Consens termings<br>Management Interface<br>User Alexanor<br>Management Interface<br>User Alexanor<br>Time Setrings<br>Pile Management<br>Active Image<br>Dowinskal Studius Config | CopySave Configuration<br>Name CopyNetwork |  |

41. Click Done.

The switch configuration is complete and it is ready to use.

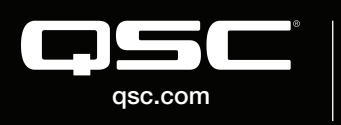

 $\circledcirc$  2018 QSC, LLC. All rights reserved. QSC, and the QSC logo are registered trademarks in the U.S. Patent and Trademark Office and other countries. #44 V.6

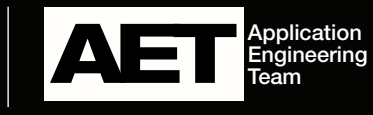